How to Check Your Destiny Account for Books Checked Out

1. You must be logged into Destiny. You can access it from NCEdCloud or <a href="https://search.follettsoftware.com/metasearch/ui/64909/">https://search.follettsoftware.com/metasearch/ui/64909/</a>

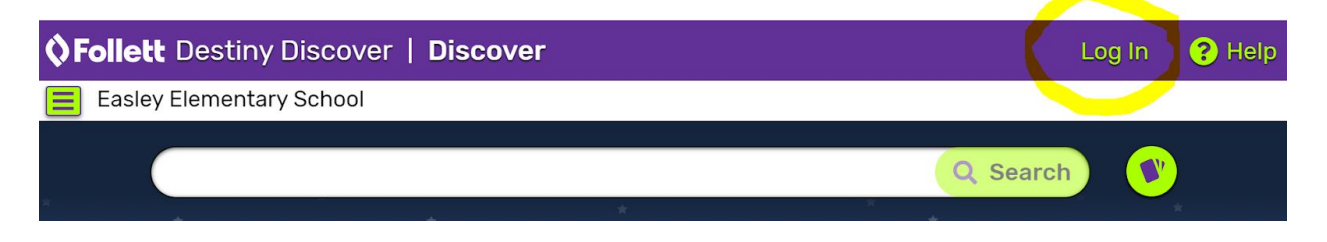

2. Click NCEdClouod. If you are already logged into NCEdCloud, it will recoginze that. If not, it will ask you to put in your NCEdCloud username and password.

| Easley Elementary School                         |                                                                                                    |
|--------------------------------------------------|----------------------------------------------------------------------------------------------------|
| Log in using your account with<br>CedCloud (IAM) | Log in using your Follett account    Username   Password   Trouble logging in? Ask your media specialist or librarian.   Cancel Submit |

3. Once you are logged in, click on your name to access your account.

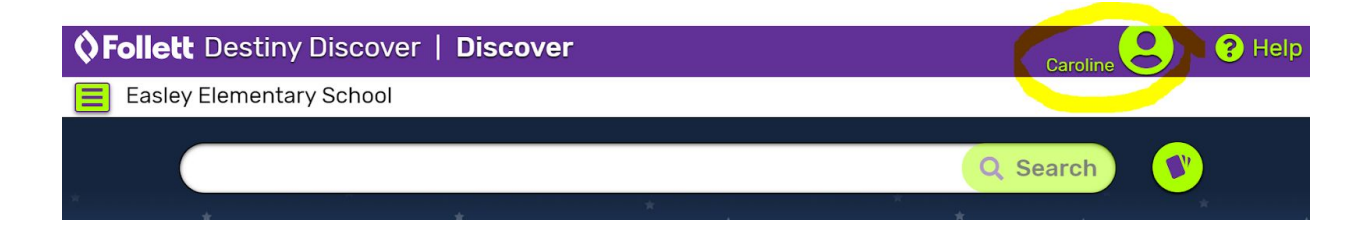

4. From there, you will see "Checkouts"

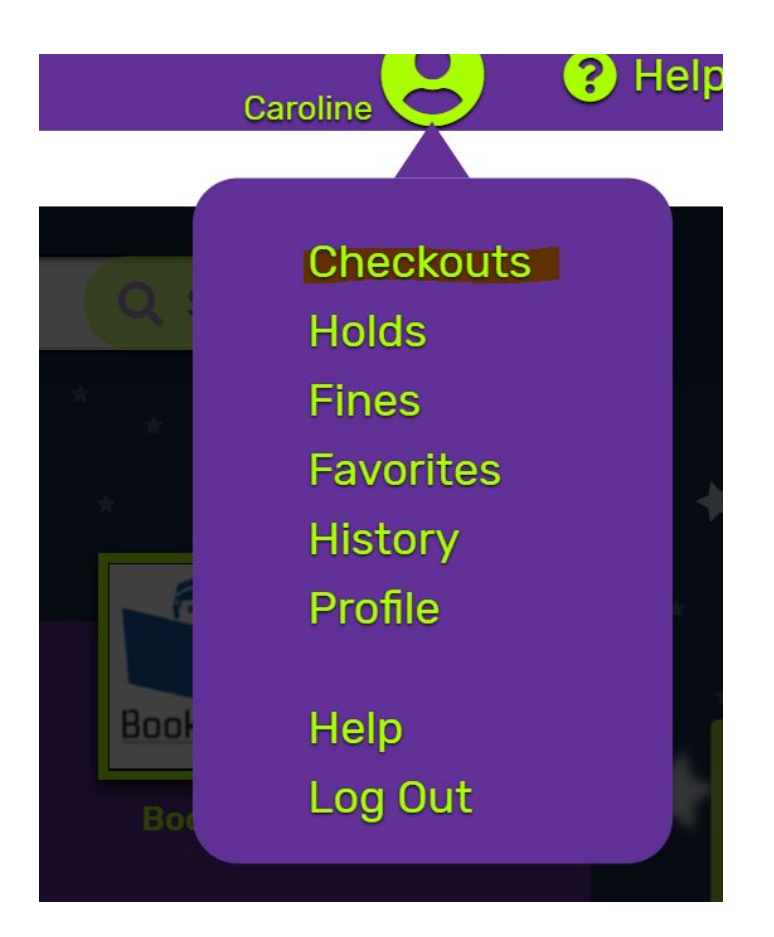

5. Click Checkouts and make sure 4 books are listed under your account before you come to a curbside pickup. You may see items you have returned in your account for a few days as we hold books for quarantine.

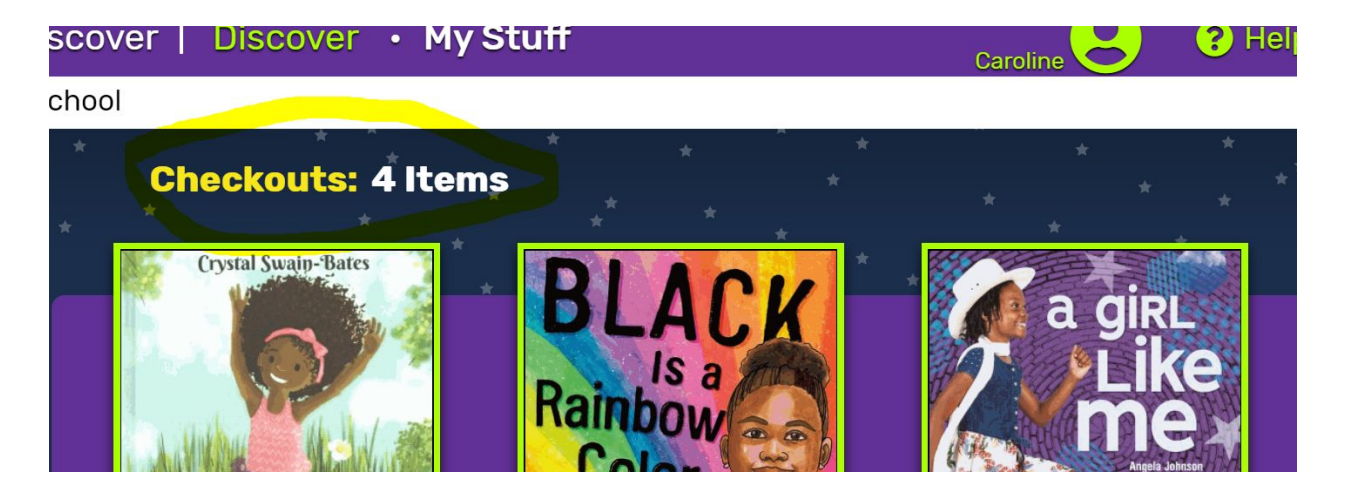